## Patient Review Tracking enhancements:

- 1. When the user (with this privilege) clicks the 'Patient Review On' button three new columns appear in the list of patients in the Patient Profile Browser which include:
  - a. I-Reviewed (play on words) lets you check the checkbox when you want to tell the system you've reviewed that patient.
  - b. Review Level (dropdown listbox) lets you set the level you've reviewed the patient (All, Critical or your own site defined additional levels)
  - c. Review Info shows current state of the patient Reviewed (with level, who, when), or 'Reviewed (New Data) with level, who, when of last review that tells you the patient has new data, or 'Not Reviewed':

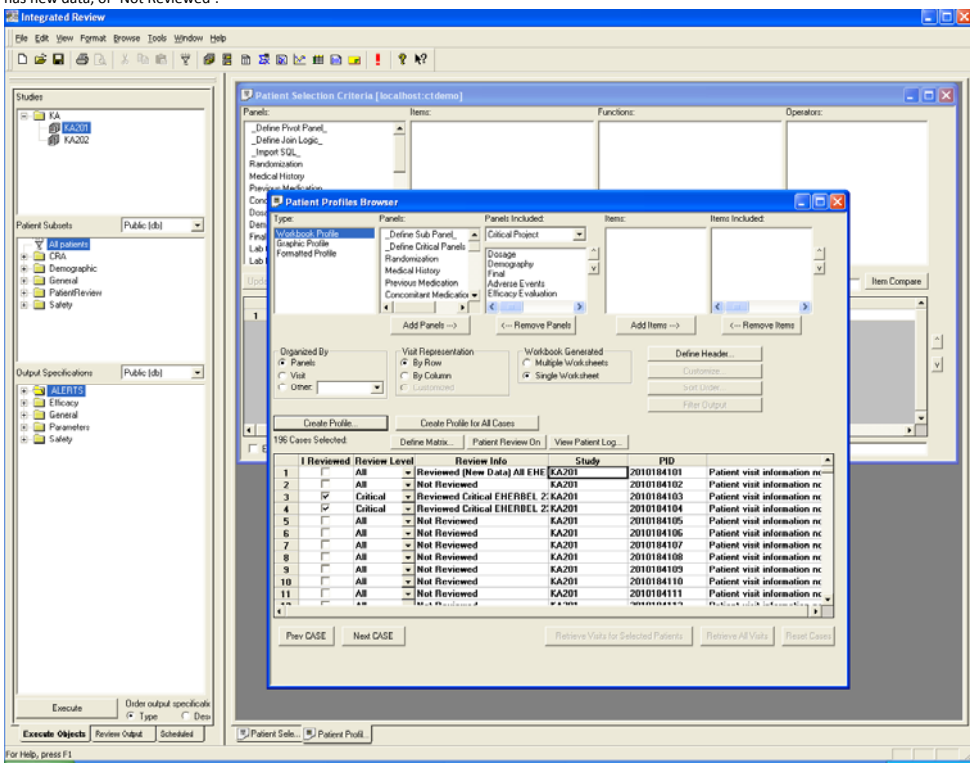

2. If you click on a patient who has 'Review Info' of 'Reviewed (New Data) ...' the generated patient profile (either workbook or formatted profile) highlights the new rows of data – since you last reviewed – with new or updated data rows:

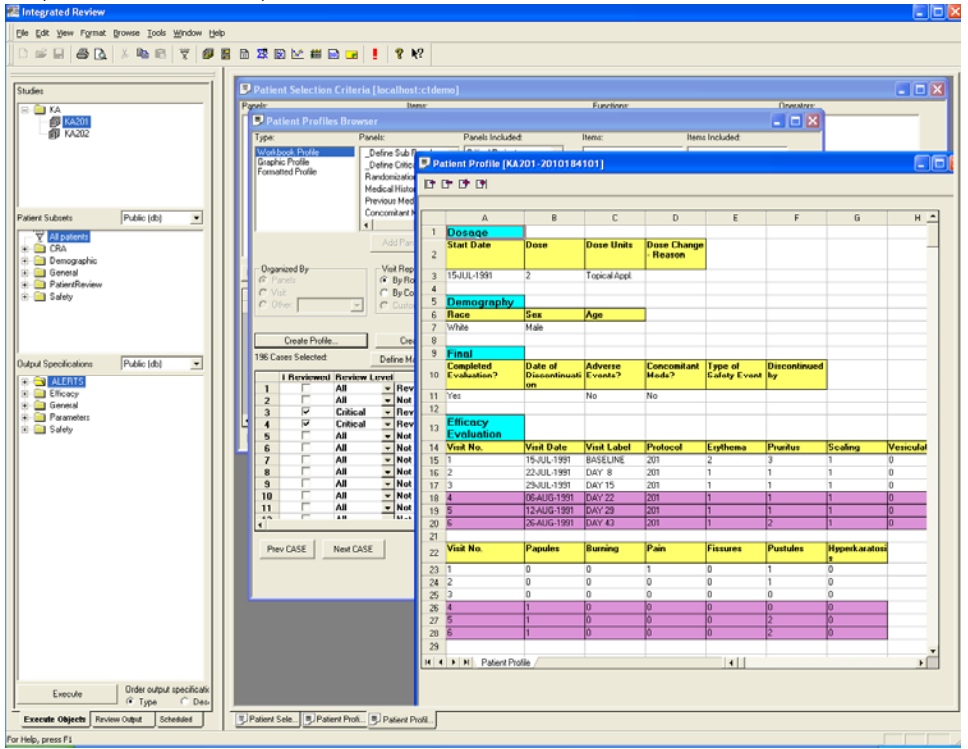

©2008 Integrated Clinical Systems, Inc.

3. After marking some patients as being reviewed, you can apply a patient selection criteria – which retrieves only patients who have never been reviewed or have new data since you last reviewed – to focus on only new patients & new/updated data:

| 🚟 Integrated Review                                                                                                    |                                                                                                    |                                                                                                    |                                                                                                    |
|----------------------------------------------------------------------------------------------------|----------------------------------------------------------------------------------------------------|----------------------------------------------------------------------------------------------------|----------------------------------------------------------------------------------------------------|
| De Est yew Fyrnet Bones Iook yedow Heb                                                                                                    |                                                                                                    |                                                                                                    |                                                                                                    |
|                                                                                                    |                                                                                                    |                                                                                                    |                                                                                                    |
| Studies                                                                                                    | Patient Selection Criteria [localhost:ctde                                                                                                    | mo][Object:1331]                                                                                                    |                                                                                                    |
| B 🚔 KA                                                                                                    | Panels: Nems:                                                                                                    | Functions:                                                                                                    | Operators:                                                                                                    |
| ∰ <u>Kadîn</u><br>∰ TA-202                                                                                                    | _Define Pivot Panel,<br>Define Join Logic,<br>Import SOL,<br>Randomicrátion<br>Medical History<br>Previoux Medication<br>Cancomited Medication<br>Database                                                                                                    |                                                                                                    |                                                                                                    |
| Patient Subsets Public (db)                                                                                                    | Demography                                                                                                    |                                                                                                    |                                                                                                    |
| All patients                                                                                                    | Final<br>Lab Chemistry                                                                                                    |                                                                                                    |                                                                                                    |
| Demographic General                                                                                                    | Update Browsers ADD expression to criteria                                                                                                    | Display Stat                                                                                                    | Display Values Item Compare                                                                                                    |
| Select Criteria (Text) Select Criteria (Text) Select Criteria (SQL) A Policet Review - Laten Date: LASTRV/IWDATE in miningRNU.TSLASTRV/IWDATE in RULL Policet Review - Laten Date: LASTRV/IWDATE in RULL                                                                                                    |                                                                                                    |                                                                                                    |                                                                                                    |
| 2 UN Tradem news Later Dasis Change Dasis Change Dasis Ch |                                                                                                    |                                                                                                    |                                                                                                    |
|                                                                                                    | Patient Profiles                                                                                                    | Panels Panels Included Items                                                                                                    | Demo Includent                                                                                                    |
| Output Specifications Public (do)                                                                                                    | Visit book Profile<br>Graphic Profile<br>Formatted Profile                                                                                                    | Define Sub Panel<br>Define Critical Panels<br>Randomization<br>Medical History                                                                                                    |                                                                                                    |
|                                                                                                    | Exclude patients meeting                                                                                                    | Add Panels> < Remove Panels                                                                                                    | dd Items> < Remove Items                                                                                                    |
|                                                                                                    | Organized By Organized By O | Vial Renzentation                                                                                                    | Delins Header<br>Customer<br>Sign Onlew<br>Filer Didsd.                                                                                                    |
|                                                                                                    | I Reviewed                                                                                                    | leview Level Review Info Study                                                                                                    | PID                                                                                                    |
|                                                                                                    |                                                                                                    | Ul          Reviewed [Kwe Data] All EHI (K20)        Ul          Not Reviewed           KA201        Ul          Not Reviewed           KA201        Ul          Not Reviewed           KA201        Ul          Not Reviewed           KA201        Ul          Not Reviewed           KA201        Ul          Not Reviewed           KA201        Ul          Not Reviewed           KA201        Ul          Not Reviewed           KA201 | 201014101 Patient viait Informatio<br>201014105 Patient viait Informatio<br>201014105 Patient viait Informatio<br>201014105 Patient viait Informatio<br>201014109 Patient viait Informatio<br>2010184109 Patient viait Informatio<br>2010184110 Patient viait Informatio |
| Execute Order output specificatik                                                                                                    | •                                                                                                    |                                                                                                    |                                                                                                    |
| Execute Objects Farview Output Scheduled [] Patient Sched. [] Patient Sched. [] Patient Sched. [] Patient Sched.                                                                                                    |                                                                                                    |                                                                                                    |                                                                                                    |
| For Help, press F1                                                                                                    |                                                                                                    |                                                                                                    |                                                                                                    |

4. Lastly, you can use the new '\_Define Critical Panels\_' to tell the system which entire panels/modules/QGRPs are considered Critical – or just tell the system of specific Critical Items ... these can be defined and stored at the usual levels (study, project, global). Then – the new dropdown listbox in the 'Panels Included:' listbox – lets you pick one of the Critical levels – to do an instant definition of a Workbook or Formatted patient profile – which will automatically included all modules and items defined as critical:

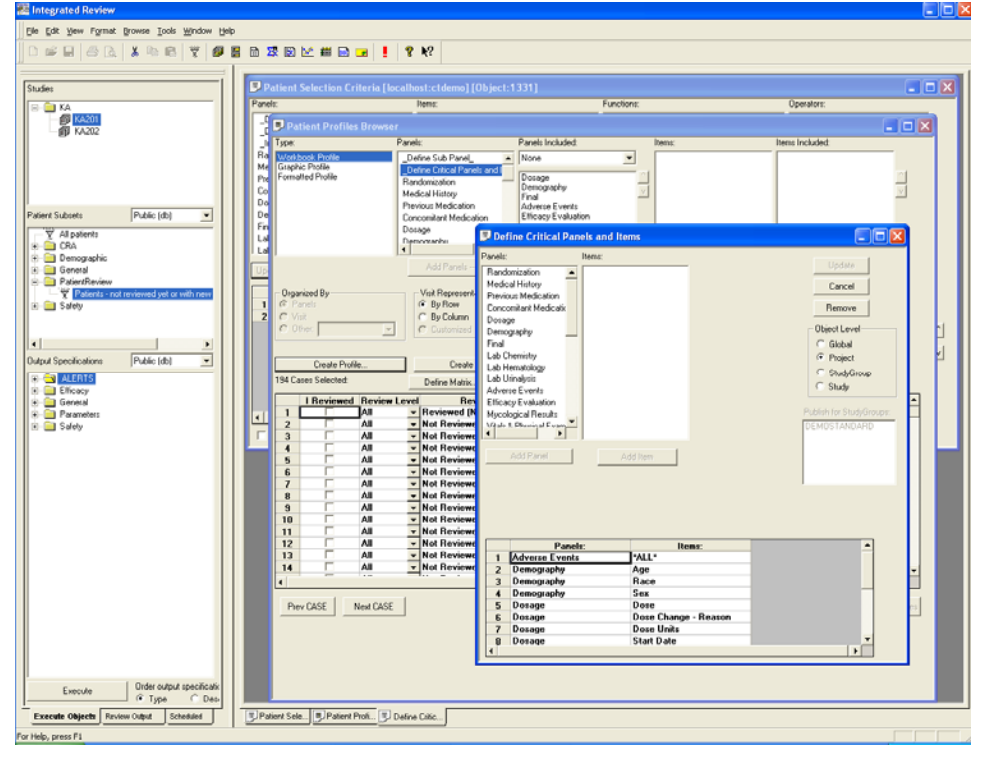